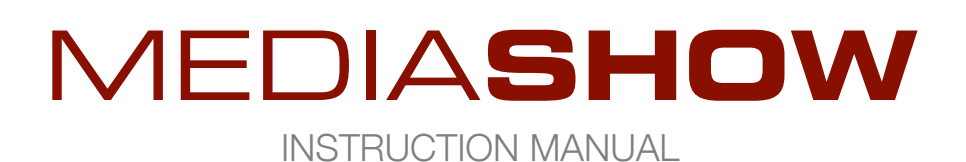

# INDEX

| About MEDIASHOW                         | 3  |
|-----------------------------------------|----|
| Installation                            | 4  |
| Registration                            | 4  |
| Setup                                   | 5  |
| Splash Screen                           | 5  |
| Using MEDIASHOW                         | 6  |
| Loading Buttonsets                      | 6  |
| Buttonset Names                         | 6  |
| Creating Buttons                        | 6  |
| Editing Buttons                         | 6  |
| Assigning Media                         | 7  |
| Button Names                            | 7  |
| Button Icons                            | 7  |
| Button Move / Delete / Copy / Swap      | 8  |
| Controlling MEDIASHOW                   | 8  |
| Window Layering                         | 8  |
| Quitting                                | 8  |
| Configuring And Controlling Media Files | 9  |
| Image Config                            | 9  |
| Zoom                                    | 9  |
| Rotate                                  | 9  |
| Image Control                           | 10 |
| Position                                | 10 |
| Zoom                                    | 10 |
| Rotate                                  | 10 |
| Sequence Config                         | 11 |
| Zoom / Rotate                           | 11 |
| Sequence                                | 11 |
| Presets                                 | 12 |
| Sequence Control                        | 12 |
| Playback                                | 12 |
| Video Config                            | 13 |
|                                         |    |

| Subs10                                | 3 |
|---------------------------------------|---|
| Presets                               | 3 |
| Video Control                         | 4 |
| Playback14                            | 4 |
| Autoplay14                            | 4 |
|                                       |   |
| Appendix A: Interface Reference Guide | 5 |
| Main1                                 | 5 |
| Buttonset                             | 6 |
| Buttons                               | 6 |
| Image Config                          | 7 |
| Image Control                         | 8 |
| Sequence Config19                     | 9 |
| Sequence Control                      | 0 |
| Video Config                          | 1 |
| Video Control                         | 2 |
| Setup 20                              | 3 |
| Appendix B: Keyboard Shortcuts        | 4 |
| Appendix C: Config File 26            | 6 |
| Appendix D: Subtitles                 | 8 |
| Appendix E: Foreign Language Codes    | 9 |
|                                       |   |
| Credits & Copyright                   | 0 |
|                                       |   |
| License Agreement                     | 1 |

# **ABOUT MEDIASHOW**

**MEDIASHOW** is a media display software application that uses a button-box interface to enable the user to show images and video in a display window, and even launch other applications. It was developed primarily for fixed and portable planetariums but can be used in a variety of settings. The app has two versions:

Pro: full-featured windowed version (1000 x 758 px) best used in setups with 2 video outputs

Mirror: minimized interface version (1400 x 60 px) for single displays and mirror projection setups

MEDIASHOW can display and manipulate a variety of image types. It can also play a sequence of images from a common directory over a fixed length of time, and even sync that sequence to an audio file. The primary purpose, however, is controlling and playing video clips. MEDIASHOW supports a number of video formats (.avi, .mp2, .mp4, and QuickTime<sup>™</sup> .mov provided the video uses the h.264 codec), and the user can control the start and end time of the video clip, in addition to displaying subtitles.

Each edited group of buttons is saved as a buttonset, so multiple sets of shows can be prepared in advance by multiple users. That means a full selection of customized buttons can be easily loaded and accessed in an instant for playback.

**MEDIASHOW** can even launch other programs when selecting a button (e.g. Stellarium or WorldWide Telescope), automatically dropping into the background.

The user interface is programmed to be easily accessed by mouse or touchscreen, and all interface elements have tool-tip rollovers to help guide the user.

MEDIASHOW is available for Mac OS X (10.7+) and Windows OS (XP, Vista, 7, 8, 10).

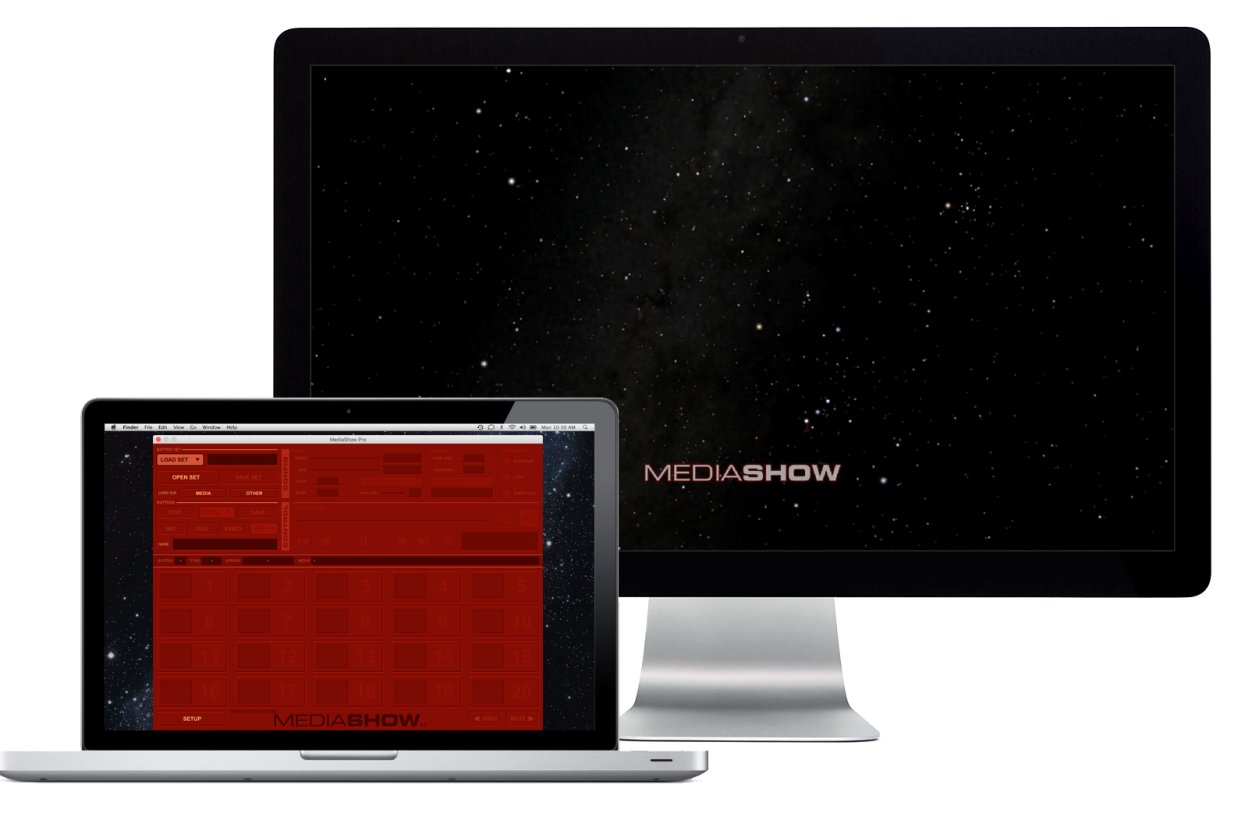

**NOTE:** MEDIASHOW uses core video processes in OS X (AVFoundation) and Windows (DirectShow) to display video. No additional codecs or decoders are necessary. Windows users will notice a required filters support folder (/resources/filters) that should not be altered or moved.

## **INSTALLATION**

Current operating systems have numerous features to restrict user access to certain directories and files. We recommend that **MEDIASHOW** users have system administrator rights on the install machine. In addition you may also want to temporarily disable virus protection software as it may cause problems with the install.

| INSTALLERS | Launch the installer for your platform and follow the directions                                                       |        |       |                  |
|------------|----------------------------------------------------------------------------------------------------|--------|-------|------------------|
| MAC        | MediaShow_X.X_MAC.pkg                                                                                                  |        |       |                  |
| WIN        | MediaShow_X.X_WIN.exe                                                                                                  |        |       |                  |
| APPS       | Applications and resources are installed into Applications (MAC) or Program                                            | ı File | es (\ | WIN)             |
| MAC        | HD:Applications:MediaShow:                                                                                             |        |       |                  |
| WIN        | C:\Program Files\MediaShow\<br>C:\Program Files (x86)\MediaShow\                                                       |        | (     | 32bit)<br>64bit) |
| CONFIG     | Config files (mediashow_config.ini, display.cfg) are installed into Local App D                                        | ata    |       |                  |
| MAC        | HD:Users:USERNAME:Library:Application Support:MediaShow:                                                               |        |       |                  |
| WIN        | C:\Documents and Settings\USERNAME\Local Settings\Application Data\<br>C:\Users\USERNAME\AppData\Local\MediaShow\ (Vis | ta,    | 7,    | (XP)<br>8, 10)   |
| DATA       | Data directory with /buttonsets and /media folders is installed into Shared Data                                       | ata    |       |                  |
| MAC        | HD:Users:Shared:MediaShow:                                                                                             |        |       |                  |
| WIN        | C:\Documents and Settings\All Users\Application Data\MediaShow\<br>C:\ProgramData\MediaShow\ (Vis                      | ta,    | 7,    | (XP)<br>8, 10)   |

**NOTE:** You can move the data directory from its default location to anywhere on your computer with read/write access. You must then also change the dataPath setting **MEDIASHOW** uses to locate buttonsets and media files by going to SETUP and selecting the CONFIG option (see **APPENDIX C**). In this manual, the location of the data directory will be referred to as {DATA}.

# REGISTRATION

When you first launch the MEDIASHOW application, it will ask you to confirm the licensing agreement. It will then ask you for a registration code. Enter your username and registration key, or select "Demo" for a 30-day trial. Contact **register@spaceupdate.com** or visit us online at **spaceupdate.com** to register and continue using MEDIASHOW after the trial period.

| * LICENSE AGREEMENT *                                                                                                    | SOFTWARE REGISTRATION                                                                                                    |
|----------------------------------------------------------------------------------------------------|----------------------------------------------------------------------------------------------------|
| of this License will be binding unless in writing and signed by<br>Space Update. Any translation of this License is done for local<br>requirements and in the event of a dispute between the English<br>and any non-English versions, the English version of this License<br>shall govern.<br>12. MPEG-2 Notice. To the extent that the Rice University<br>Software contains MPEG-2 functionality, the following provision<br>applies: ANY USE OF THIS PRODUCT OTHER THAN<br>CONSUMER PERSONAL USE IN ANY MANNER THAT<br>COMPLIES WITH THE MPEG-2 STANDARD FOR ENCODING<br>VIDEO INFORMATION FOR PACKAGED MEDIA IS EXPRESSLY<br>PROHIBITED WITHOUT A LICENSE UNDER APPLICABLE<br>PARTIES IN THE MPEG-2 PATENT PORTFOLIO, WHICH<br>LICENSE IS AVAILABLE FROM MPEG LA, LL.C., 250 STEELE<br>STREET, SUITE 300, DENVER, COLORADO 80206. | This software is running in demo mode. You have         30         days left before the trial period expires.         PURCHASE REGISTRATION CODES to ENTER         and unlock, or select DEMO to continue.         USER NAME         REGISTRATION KEY         Cancel       Enter         Demo |

SETUP

**MEDIASHOW** stores settings for the target display window in an external binary configuration file located in the resources folder (/resources/display.cfg). Changes to these settings are made by selecting the SETUP button. **MEDIASHOW** determines if you have 1 or 2 display devices connected and show you options for setting your target display window based on those detected displays.

**NOTE:** MEDIASHOW detects all attached display devices, but as it only supports single or dual display setups, it will only show options for the first two displays detected (typically the primary display + a secondary display or projector).

To change your display settings:

- 1. Select the SETUP button.
- 2. Use the SIZE menu to choose the desired resolution of the target display window.
- 3. Select which detected display to use with the mouse. If the size of the chosen target display window does not fill the selected display, you have the option to center the target window or align it with one of the 4 corners of the display.
- 4. To use the new display settings you must select either the DISPLAY or DEFAULT buttons.
- **DISPLAY**: the target display is updated to the new settings which will be used only in the current session.
- **DEFAULT** : the target display is updated to the new settings, and saved to the display config file, making them the new default every time **MEDIASHOW** launches.

**NOTE:** The first time you launch **MEDIASHOW** (or if you change your display configurations) it may show an alert message about the configuration file being invalid. This is normal. When you select valid settings and SAVE AS DEFAULT that message will no longer appear.

To change the default location of your data directory:

- 1. Select the DATA button in SETUP.
- 2. Select the folder on your computer where you have moved your "buttonsets" and "media" folders.

The new data path will be saved to the /resources/mediashow\_config.ini file and used as the new default location for buttonsets and media files.

# **SPLASH SCREEN**

The splash screen (i.e. the image that shows on the target display when MEDIASHOW launches or a media file isn't being displayed) can easily be changed from its default to any image you wish. Simply place any JPEG image named "splash.jpg" in the "/resources" folder, and restart the MEDIASHOW application. That image will then be used, filling the width and aligned to the bottom of the display window while preserving the image aspect ratio.

**NOTE:** The splash screen can only be customized in a registered version of MEDIA**SHOW**. During the DEMO trial period this feature is disabled.

#### **USING MEDIASHOW**

#### LOADING BUTTONSETS

Select the **LOAD SET** menu to load a buttonset, or create a new one and begin editing buttons. Select the desired buttonset name from the menu, or choose NEW in the menu to create a new set.

A sample buttonset (named "sample set") is provided as an example, with a variety of button types and config settings for files found in "{DATA}/media/samples".

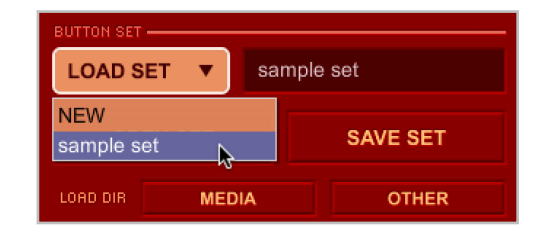

**NOTE:** Buttonsets are stored and loaded from the "{DATA}/buttonsets" directory. Deleting a buttonset is done by removing the corresponding ".bst" file from this directory.

# **BUTTONSET NAMES**

Name the buttonset by selecting and editing the default name in the buttonset name text box and then select **SAVE SET** to save.

#### **CREATING BUTTONS**

Begin creating buttons by using the LOAD DIR option buttons, or selecting a specific button to EDIT.

- LOAD DIR : There are two options for auto-filling a buttonset select the MEDIA button to fill available buttons with all images and video files from the "{DATA}/media" directory, or select OTHER to choose a directory, and MEDIASHOW will fill available buttons with all supported images and video files found at the top level of that directory. This is a quick way to fill buttons which can then be edited and saved as a custom buttonset.
  - **EDIT**: To edit a specific button, select **EDIT** and then select any empty or occupied main button or select any occupied main button to load it and then select EDIT. Once a button is in editing mode, the config options are enabled and the button settings can be changed.
- **NOTE:** Each buttonset can have 100 total buttons (PRO: 5 pages of 20 buttons each, MIRROR: 20 pages of 5 buttons each). There is no limit on the number of buttonsets you can create.

#### EDITING BUTTONS

There are 4 ways to begin editing a main button.

- 1. Select **EDIT** and then select any empty main button. Then select a button type (IMG, SEQ, VIDEO or APP) to assign to the button.
- 2. Select **EDIT** and then select any occupied main button. This will load the button and enable editing mode and all the button config options.

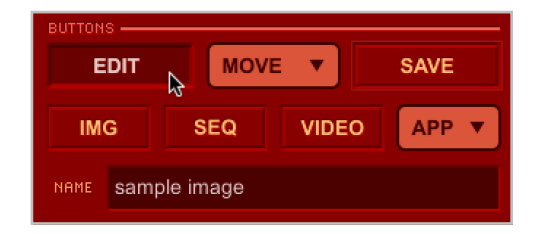

- 3. Select any occupied button to load it. It may begin auto-playing depending on its settings. Then select **EDIT** which will enable editing mode and all the button config options.
- Selecting any main button while holding down the Option/Alt key triggers a shortcut popup-menu that allows quick access to assign either IMG or VIDEO to the button. (NOTE: this is the only EDIT feature available in MEDIASHOW-Mirror)

# **ASSIGNING MEDIA**

Once a button is in editing mode, a media type must be assigned if it is not already. Select either **IMG** (image file), **SEQ** (image directory), **VIDEO** (video file) or the **APP** menu (application file). An Open/Save dialog box will appear initially pointed to the "{DATA}/media" directory. You may choose media from there, or navigate anywhere else on your computer.

The following media file types are supported:

| IMG   | BMP, JPG, GIF, PNG, TIF                                                                                                    |
|-------|----------------------------------------------------------------------------------------------------|
|       | Maximum image width is 4095 pixels. Larger images are resized when imported. 72 dpi is the recommended resolution for speed, memory and compatibility with the user interface. Higher resolutions are supported but may cause memory issues, longer load times, and or confusing display results. Images should be created with the target display resolution in mind. |
| SEQ   | Any directory containing a file sequence of supported images.                                                                                                    |
|       | For a sequence to load properly, all images in the directory should be named alphabetically in the order they are to appear. (e.g. "hst25_01.jpg", "hst25_02.jpg", "hst25_03.jpg", )                                                                                                    |
|       | The SEQ option for button assignment is only available when using MEDIASHOW PRO.<br>Sequence buttons saved in PRO are however available in MIRROR for playback.                                                                                                    |
| VIDEO | MP2, MP4, AVI, QuickTime® (saved with H.264 codec)                                                                                                    |
|       | For the best cross platform playback using MEDIASHOW, use an MP4 format saved with H.264 (video) and AAC (audio) codecs.                                                                                                    |
| APP   | MAC : Menu choices are the ".app" packages in the "Applications" directory and one level of sub-directories, or you can manually locate any application on the hard drive.                                                                                                    |
|       | <b>WIN</b> : Menu choices are the ".exe" files in the "Program Files" directory, or you can manually locate any executable application on the hard drive.                                                                                                    |
|       | The APP option for button assignment is only available when using MEDIASHOW PRO.<br>Application buttons saved in PRO are however available in MIRROR for playback.                                                                                                    |

**NOTE:** If media files are moved from their original location when they were saved to a button, an error message stating "*The source media for this button has changed or is missing*." The solution is to return the media to its original location, or re-edit the button and reassign the media file(s).

# **BUTTON NAMES**

A default name is created for any new button based on the media file name. To edit the button name, select the name in the button name text box and make changes to the text.

# **BUTTON ICONS**

The icon for a button can be set while the button is being edited. To set the icon, click on the icon graphic inside the button. An image button's icon is set to the current display of the image (nudge, zoom and rotate). A video button's icon can be set to a particular frame by first advancing the movie to that frame using the playback slider and controls, and then selecting the icon graphic to update it.

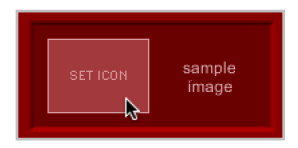

# BUTTON MOVE / DELETE / COPY / SWAP

While a button is in editing mode, it can be moved or deleted with the **MOVE** popup menu. Moving a button inserts it at the target button location (default is on the current button page), shifting the surrounding buttons up or down depending on the direction of the move. (*Occupied buttons are marked in the list with an asterisk*).

Use the keyboard with this menu to enable several useful options:

| SHIFT + MOVE : insert button on ANY button                                                          |               | 6*             |
|----------------------------------------------------------------------------------------------------|---------------|----------------|
| page                                                                                                |               | 7 *            |
| OPTION/ALT + <b>MOVE</b> : <b>COPY</b> button to empty button location on current button page       |               | s 8<br>9<br>10 |
| SHIFT +OPTION/ALT + <b>MOVE</b> : <b>COPY</b> button to empty button<br>location on ANY button page |               |                |
| CONTROL + MOVE : SWAP button with button location or                                                | n current but | ton page       |
| SHIFT +CONTROL + MOVE : SWAP button with button location or                                         | ANY buttor    | n page         |

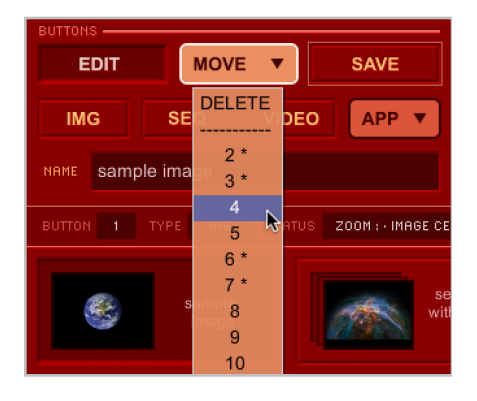

**NOTE:** Remember to save changes to buttons and buttonsets. The **SAVE** button saves ONLY the state of the button being edited, and disables the editing mode. It does NOT save the overall

buttonset. Select **SAVE SET** to save any button changes before saving the buttonset to disk.

# **CONTROLLING MEDIASHOW**

# WINDOW LAYERING

The MEDIASHOW PRO interface is a movable window that launches initially in front of the display window, if they are on the same computer display. Selecting the target display window will bring it to the foreground which can hide the control window interface. To toggle the windows between foreground and background, use the "D" key ("D" for "display"). The PRO interface can also simply be moved out of the way if needed.

The MEDIASHOW MIRROR is intended for single display setups using display mirroring with a projector system. Its interface is fixed as a strip at the top of the primary computer display. This control strip interface cannot be moved. Depending on the mirror system setup, it may not need to be hidden if it displays outside the view of an audience. It can however be hidden behind and brought back in front of the target display window just like the PRO version by using the "D" key on the keyboard.

# QUITTING

To quit MEDIASHOW PRO simply close the control window, hit the ESC key, or hit CONTROL+Q (Windows OS) or COMMAND+Q (Mac OSX). In MEDIASHOW MIRROR select the EXIT button.

# **CONFIGURING AND CONTROLLING MEDIA FILES**

Buttons can be configured to display images, image sequences, and video can be configured to display just how you want them to. The following sections describe the configuration options and playback controls for these media types.

NOTE: The active playback controls are limited by the config settings you save for a given button.

# **IMAGE CONFIG**

MEDIASHOW buttons can be configured to control the zoom and rotation of an image. These image display options are made using the CONFIG settings when editing an image assigned button.

| ZOOM                 |                                                                                                    |
|----------------------|----------------------------------------------------------------------------------------------------|
|                      | Menu sets the point on the display window that the zooming of the image is locked to.                                                                                                    |
| MENU                 | The following options are fixed zooms that disable zoom controls and image rotation:                                                                                                    |
|                      | fit to window : locks the image to the window center and zooms to fit preserving                                                                                                    |
|                      | fill window X : locks the image to the window center and zooms to fill screen horizontally                                                                                                    |
|                      | fill window Y : zooms image to fill the display window height                                                                                                    |
|                      | The following options are user variable zooms that allow image rotation:                                                                                                    |
|                      | <ul> <li>image center : locks the center of zooming to the center of the image</li> <li>window center : locks the center of zooming to the center of the window</li> <li>window left : locks the center of zooming to the left edge of the window</li> <li>window right : locks the center of zooming to the right edge of the window</li> <li>window top : locks the center of zooming to the top edge of the window</li> <li>window bottom : locks the center of zooming to the bottom edge of the window</li> </ul> |
| MIN SLIDER           | Slider sets the min zoom percentage allowed for the image (range = $0\%$ to MAX)                                                                                                    |
| START SLIDER         | Slider sets the start zoom percentage allowed for the image (range = MIN to MAX)                                                                                                    |
|                      | <b>TIP :</b> Click the START value to set the START zoom to the CONTROL zoom value.                                                                                                    |
| MAX SLIDER           | Slider sets the max zoom percentage allowed for the image (range = MIN to 400%)                                                                                                    |
| ROTATE               |                                                                                                    |
| ROTATE POINT<br>MENU | Menu sets the point on the screen about which the image can be rotated. The options are only available when there is a user variable zoom point setting:                                                                                                    |
|                      | <b>image center</b> : locks the center of rotation to the center of the image <b>window center</b> : locks the center of rotation to the center of the screen                                                                                                    |
| MIN SLIDER           | Sets the minimum rotation in degrees allowed for the image (range = $0\%$ to MAX)                                                                                                    |
| START SLIDER         | Sets the start rotation in degrees allowed for the image (range = MIN to MAX)                                                                                                    |
|                      | TIP : Click the START value to set the START rotation to the CONTROL rotation value.                                                                                                    |
| MAX SLIDER           | Sets the maximum rotation in degrees allowed for the image (range = MIN to $359^{\circ}$ )                                                                                                    |

# **IMAGE CONTROL**

When an **image** button is selected and loaded, **MEDIASHOW** can control the nudge, zoom and rotation of the image during playback with the image CONTROL buttons and sliders.

| POSITION                |                                                                                                    |
|-------------------------|----------------------------------------------------------------------------------------------------|
| ARROW<br>BUTTONS        | Arrow buttons nudge image left, right, up or down by 10 pixel increments.<br>SHIFT+select these buttons nudges image by 1 pixel increments.                                                                                                    |
|                         | The center button with inward facing arrows restores the nudge values to (0,0).                                                                                                    |
| <b>X / Y</b><br>INPUTS  | Values for nudging the image can be manually entered using the X and Y input boxes. Select the button with the solid square icon or hit the RETURN key to set the nudge of the image to the entered values.                                                                                                    |
| ZOOM                    |                                                                                                    |
| SLIDER                  | The zoom slider controls the current image zoom value between the MIN and MAX config settings. This slider is inactive when the image is set to a fixed zoom in the CONFIG options.                                                                                                    |
| -/+<br>BUTTONS          | These buttons control the zoom of the image with finer control. Select these buttons to zoom the image by $\pm$ 10%. SHIFT+select these buttons to zoom the image by $\pm$ 1%.                                                                                                    |
| VALUE                   | Select the displayed zoom value to get a shortcut popup menu, if zooms are not disabled, with the following options:                                                                                                    |
|                         | <ul> <li>start zoom : saved button zoom value</li> <li>fit to window : zooms image to fill display window preserving aspect ratio</li> <li>fill window X : zooms image to fill the display window width</li> <li>fill window Y : zooms image to fill the display window height</li> <li>full size : zooms image to its 100% full size</li> </ul> |
| ROTATE                  |                                                                                                    |
| SLIDER                  | The rotate slider controls the current image rotation value between the MIN and MAX config settings. This slider is inactive when the image is set to a fixed zoom in the CONFIG options.                                                                                                    |
| LEFT / RIGHT<br>BUTTONS | These buttons control the rotation of the image with finer control. Select these buttons to rotate the image by $\pm$ 10°. SHIFT+select these buttons to zoom the image by $\pm$ 1°.                                                                                                    |
| VALUE                   | Select the displayed rotation value to get a shortcut popup menu, if rotations are not disabled, with the following options:                                                                                                    |
|                         | 0°, 30°, 60°, 90°, 120°, 150°, 180°, 210°, 240°, 270° : rotate image by N degrees                                                                                                    |
|                         |                                                                                                    |

# **SEQUENCE CONFIG**

MEDIASHOW buttons can be configured to display a folder of images as an image **sequence**. The position, zoom and rotation settings made with the sequence config options are used for all images in the sequence.

| ZOOM / ROTATE         |                                                                                                    |  |
|-----------------------|----------------------------------------------------------------------------------------------------|--|
| ARROW<br>BUTTONS      | <b>ROW</b> Arrow buttons nudge sequence images left, right, up or down by 10 pixel increments.                                                                                                    |  |
|                       | The center button with inward facing arrows restores the nudge values to (0,0).                                                                                                    |  |
| <b>X/Y</b><br>INPUTS  | Values for nudging the sequence images can be manually entered using the X and Y input boxes. Select the button with the solid square icon or hit the RETURN key to set the nudge of the sequence images to the entered values.                                                                                                    |  |
| ZOOM POINT            | Menu sets the point on the display window that the zooming of the image is locked to.                                                                                                    |  |
| MENU                  | The following options are fixed zooms that disable zoom controls and image rotation:                                                                                                    |  |
|                       | <ul> <li>fit to window : locks the image to the window center and zooms to fit preserving aspect ratio</li> <li>fill window X : locks the image to the window center and zooms to fill screen horizontally</li> <li>fill window Y : zooms image to fill the display window height</li> </ul>                                                                                                    |  |
|                       | The following options are user variable zooms that allow image rotation:                                                                                                    |  |
|                       | <ul> <li>image center : locks the center of zooming to the center of the image</li> <li>window center : locks the center of zooming to the center of the window</li> <li>window left : locks the center of zooming to the left edge of the window</li> <li>window right : locks the center of zooming to the right edge of the window</li> <li>window top : locks the center of zooming to the top edge of the window</li> <li>window bottom : locks the center of zooming to the bottom edge of the window</li> <li>NOTE: This is the preferred setting for most videos shown with a mirror projection system. For flatscreen movies to be shown as widescreen with minimum distortion, set the zoom to 40-50%.</li> </ul> |  |
| <b>ZOOM</b> SLIDER    | Slider sets the zoom percentage for the sequence images (range = $0\%$ to $400\%$ )                                                                                                    |  |
| ROTATE POINT<br>MENU  | Menu sets the point on the screen about which the image can be rotated. The options are only available when there is a user variable zoom point setting:                                                                                                    |  |
|                       | <b>image center</b> : locks the center of rotation to the center of the image <b>window center</b> : locks the center of rotation to the center of the screen                                                                                                    |  |
| ROTATION<br>SLIDER    | Slider sets the rotation for the sequence images (range = $0^{\circ}$ to 359°). This slider is inactive when a fixed zoom setting is selected in the ZOOM POINT menu.                                                                                                    |  |
| SEQUENCE              |                                                                                                    |  |
| IMAGE DELAY<br>SLIDER | Slider sets the delay in <b>seconds</b> between image sequence transitions – i.e. the time a sequence image is displayed.                                                                                                    |  |
|                       | This option is disabled if an audio file is selected and the SYNC preset is selected. The delay is automatically set to time the sequence to the length of the audio file.                                                                                                    |  |

| AUDIO FILE<br>MENU | Optional menu selects an audio file from the <b>{DATA}/media/audio</b> directory to play while image sequence is running.                                                                                    |
|--------------------|----------------------------------------------------------------------------------------------------|
|                    | If SYNC preset is selected, the delay is automatically set to time the sequence to the length of the audio file. If SYNC is not selected then the audio file will loop until the image sequence is complete. |
| PRESETS            |                                                                                                    |
| AUTOPLAY           | Sets whether the sequence begins automatically when the main button is selected                                                                                                    |
| LOOP               | Sets whether the sequence loops and repeats when completed                                                                                                    |
| SYNC               | Sets whether the sequence is synced to the selected audio file ( <i>disabled if no audio file selected</i> )                                                                                                 |

# **SEQUENCE CONTROL**

When a **sequence** button is selected and loaded, **MEDIASHOW** can control the play/pause and specific image in the sequence using the sequence CONTROL buttons and sliders.

| PLAYBACK           |                                                                                                    |
|--------------------|----------------------------------------------------------------------------------------------------|
| CONTROL<br>SLIDER  | Slider advances as the sequence is played. It can be selected and dragged, which pauses the playback, and changing the current time and image of the sequence.                                                                                                    |
| CONTROL<br>BUTTONS | These playback buttons control the playback of the sequence.<br>rewind : rewinds sequence to the beginning<br>step back : backs up sequence by 1 image, adjusting elapsed time and audio<br>play / pause : play or pause the sequence<br>step forward : advances sequence by 1 image, adjusting elapsed time and audio<br>forwind : advance the sequence to the end<br>loop : sets the looping of the sequence – overrides the LOOP preset |
| VOLUME MENU        | Sets the volume of the sequence audio file. Options are 0 - 10 (off - MAX).                                                                                                    |
| PLAYBACK<br>VALUES | The sequence playback values update here as the sequence executes.<br><b>sequence count</b> : image number / image sequence total<br><b>sequence time</b> : image elapsed time before transition to next in sequence (MM:SS)                                                                                                    |

**NOTE:** The left and right arrow keys are used to pause and advance the image sequence. All keyboard shortcuts available to control a sequence are listed in APPENDIX B.

# **VIDEO CONFIG**

**MEDIASHOW** buttons can be configured to display a variety of video file types. The start and stop times, zoom and position onscreen, and even a background image file can all be set using the video CONFIG options. In addition, if there are subtitle files, their size, location and language selection (if multiple languages found) can all be set.

| CLIP                         |                                                                                                    |
|------------------------------|----------------------------------------------------------------------------------------------------|
| START SLIDER                 | Slider sets the start time/frame of video clip, displayed to the right.                                                                                                    |
|                              | <b>TIP:</b> Mouse-click the text START values to set the clip START to the current time/ frame as controlled by the main playback slider.                                                                                                    |
| END SLIDER                   | Slider sets the <b>end</b> time/frame of video clip, displayed to the right.                                                                                                    |
|                              | <b>TIP:</b> Mouse-click the text END values to set the clip END to the current time/frame as controlled by the main playback slider.                                                                                                    |
| <b>ZOOM</b><br>- / + BUTTONS | Sets the zoom of the video (default = 100%). This feature is useful for displaying non-<br>warped video on warped systems at a smaller size to minimize distortion. Use BUMP<br>to shift the video towards the bottom or top of the display. |
| BUMP<br>- / +BUTTONS         | Sets the vertical location of the video as a percentage from the bottom of the display window, dependent on the zoom setting of video. This feature can be used in conjunction with ZOOM to position a small video on the display.           |
| BACKGROUND<br>MENU           | Optional setting selects a background image from the <b>{DATA}/media</b> directory to be shown behind the displayed video. This feature is useful when displaying videos zoomed smaller than fullscreen.                                     |
|                              | Optional maximum volume limit setting for video (range 0-10, default = 10)                                                                                                    |
| SLIDER                       | <b>NOTE:</b> The purpose of this optional setting is to limit the maximum volume of a video that might be too loud if played at full volume – the CONTROL volume setting options will then range from 0 to this MAX VOL setting.             |
| SUBS                         |                                                                                                    |
| FONT SIZE                    | Sets the subtitle font size (in points)                                                                                                    |
| - / + BUTTONS                | <b>NOTE:</b> The subtitle size onscreen will depend on the size and resolution of the display – e.g. a 24pt subtitle will look large on a small display window, and small on a fullscreen HD display.                                        |
| POSITION<br>- / + BUTTONS    | Sets the bottom of the subtitles as a percentage of display height measured from the bottom of the display (range 0% - 100%)                                                                                                    |
| LANGUAGE<br>MENU             | Sets the subtitle language if subtitle files are found – options are NONE and all properly named and formatted subtitle files found in same directory as video file (see section on SUBTITLES)                                               |
| PRESETS                      |                                                                                                    |
| AUTOPLAY                     | Sets whether the video begins automatically when the main button is selected                                                                                                    |
| LOOP                         | Sets whether the video loops and repeats when completed                                                                                                    |
| SUBTITLES                    | Sets whether the video uses subtitles when the main button is selected and loaded                                                                                                    |

# **VIDEO CONTROL**

When a **video** button is selected and loaded, **MEDIASHOW** can control all aspects of video playback, including looping, subtitles (if available) and volume using the **video** CONTROL buttons and sliders.

| PLAYBACK                |                                                                                                    |  |  |
|-------------------------|----------------------------------------------------------------------------------------------------|--|--|
| CONTROL<br>SLIDER       | Playback slider advances automatically during playback. Select and drag to set the time/frame of the video clip (range = MIN - MAX frame)                                                                                                    |  |  |
| CONTROL<br>BUTTONS      | <ul> <li>FOL<br/>DNS</li> <li>These playback buttons control the playback of the video.</li> <li>rewind : rewinds video to the beginning<br/>step back : backs video up by the "frame SKIP" setting<br/>SHIFT+button: backs video up by "frame STEP" setting<br/>play / pause : play or pause the video<br/>step forward : advances video by the "frame SKIP" setting<br/>SHIFT+button: advances video up by "frame STEP" setting<br/>forwind : advances the video to the end<br/>loop : sets the looping of the video – overrides the LOOP preset</li> <li>TLE<br/>TOggles subtitles on/off if available and SUBTITLE preset is enabled. In addition this<br/>button acts as a menu if multiple subtitle language files are found, allowing the user to<br/>change languages during playback from the one selected by the CONFIG settings.</li> <li>JME<br/>ENU</li> </ul> |  |  |
| SUBTITLE<br>BUTTON/MENU |                                                                                                    |  |  |
| VOLUME<br>MENU          |                                                                                                    |  |  |
| PLAYBACK<br>VALUES      | The video playback values update here as the video plays.<br>video time : current time of video file (MM:SS)<br>video frame : current time of video file                                                                                                    |  |  |

# AUTOPLAY

A SEQ or VIDEO button that is set to AUTOPLAY (see the PRESETS config options for sequences and video), will automatically begin playing when that main button is pressed. If the next button in the buttonset is also set to AUTOPLAY, it will automatically play after the first has completed playback. Using this feature a series of buttons can be created to play one after the other creating an entire show of images and video.

**IMG** buttons do not have an **AUTOPLAY** option. The image remains on the target display until the next button is selected.

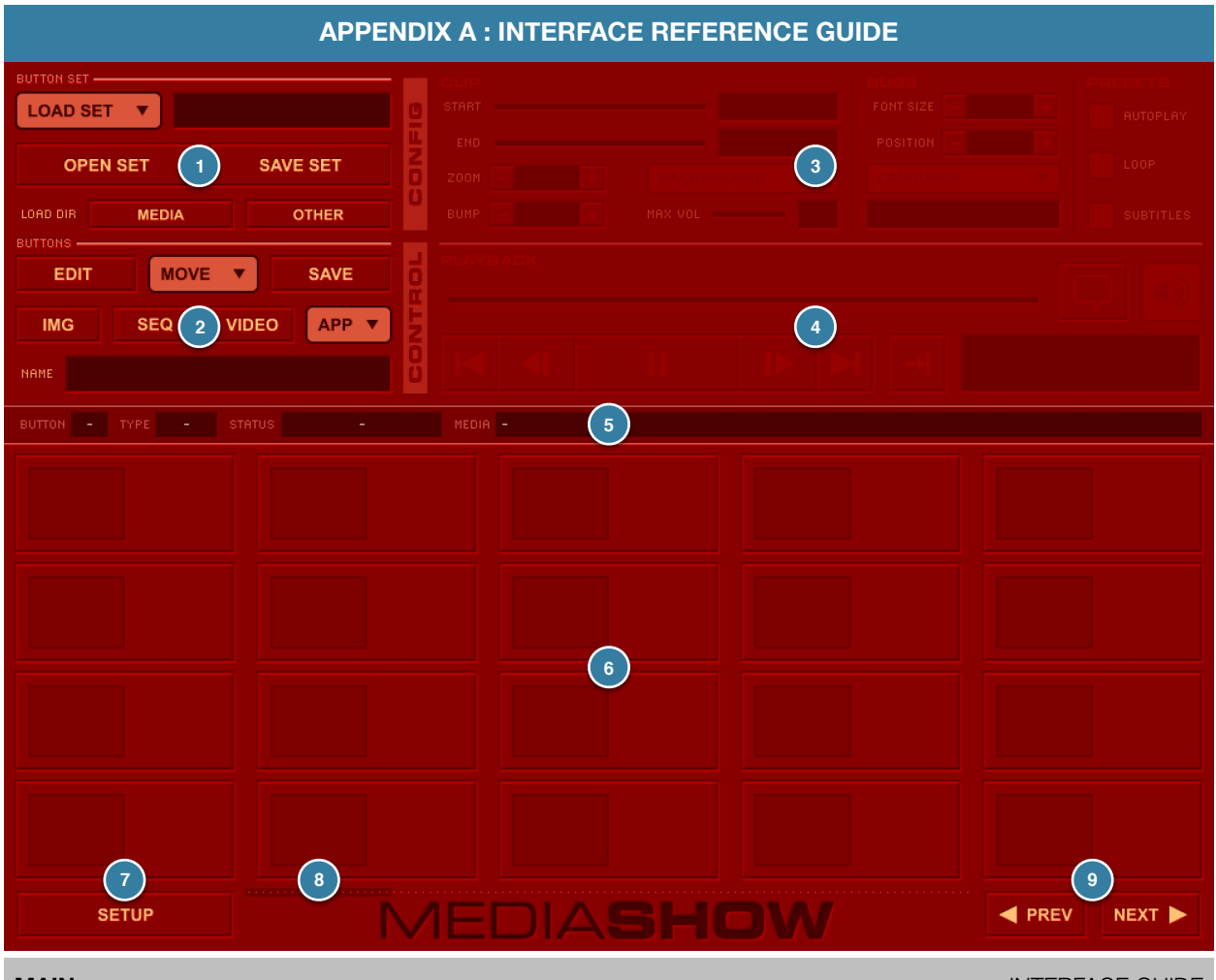

# MAIN

INTERFACE GUIDE

| 1 | Controls for buttonset loading, opening, saving and auto-filling from media directories                                                                                            |
|---|----------------------------------------------------------------------------------------------------|
| 2 | Controls for button editing, moving, saving, media association, and naming                                                                                                    |
| 3 | This area contains the configuration settings for a selected button media type (active only when the button is being edited)                                                       |
| 4 | This area contains the playback controls for the active button                                                                                                    |
| 5 | Displays the active button number, type, status and media path                                                                                                    |
| 6 | Main media buttons [20 per page, 100 per buttonset]                                                                                                    |
| 7 | SETUP button used to configure the display window settings, and change the default data directories                                                                                |
| 8 | Graphic detailing the state of all buttons and marking the current button page (dots = empty, squares = loaded). Selecting sections along this line will jump to that button page. |
| 9 | PREV and NEXT advance through the pages of buttons in the buttonset                                                                                                    |

# BUTTONSET INTERFACE GUIDE 2 LOAD SET 3 ( 4 SAVE SET OPEN SET 5 OTHER MEDIA LOAD DIR Load buttonset from saved {DATA}/buttonsets directory 2 Buttonset name - select to edit 3 Open buttonset from any directory Save the currently open buttonset - this also automatically saves any active button being edited 5 Auto fill the main buttons from the {DATA}/media directory 6 Auto fill the main buttons from a user selected directory

# BUTTONS

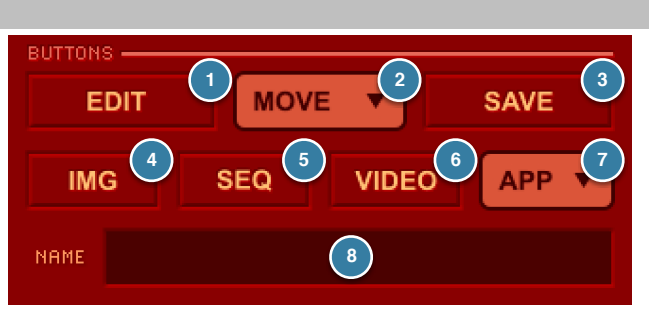

| 1 | Edit selected main button - editing mode remains active until button or buttonset are saved                                                                                                    |
|---|----------------------------------------------------------------------------------------------------|
| 2 | <ul> <li>While editing, used to insert the button to a button location on the current button page. Other options:</li> <li>SHIFT + MOVE : insert button on ANY button page</li> <li>OPTION/ALT + MOVE : COPY button to empty button location on current button page</li> <li>SHIFT +OPTION/ALT + MOVE : COPY button to empty button location on ANY button page</li> <li>CONTROL + MOVE : SWAP button with button location on ANY button page</li> <li>SHIFT +CONTROL + MOVE : SWAP button with button location on ANY button page</li> </ul> |
| 3 | Save settings for the current button being edited                                                                                                    |
| 4 | Create an IMAGE button using a user selected image for the current button being edited                                                                                                    |
| 5 | Create an SEQUENCE button using a user selected image directory for the current button being edited                                                                                                    |
| 6 | Create an VIDEO button using a user selected video for the current button being edited                                                                                                    |
| 7 | Assign an APPLICATION to launch by the current button being edited                                                                                                    |
| 8 | Button name - select to edit (defaults to media file name for IMG and VIDEO, and directory for SEQUENCE)                                                                                                    |

INTERFACE GUIDE

| IMAG | IMAGE CONFIG INTERFACE GUIDE                                                                                                    |  |  |
|------|----------------------------------------------------------------------------------------------------|--|--|
|      |                                                                                                    |  |  |
| Ĕ    | MIN [] [] |  |  |
| 6    |                                                                                                    |  |  |
| 0    |                                                                                                    |  |  |
| 1    | Sets the image zoom point - the point from which the image zooms in or out.                                                                                                    |  |  |
|      | The following options are fixed zooms that disable zoom controls and image rotation:                                                                                                    |  |  |
|      | fit to window : zooms image to fill display window preserving aspect ratio<br>fill window X : zooms image to fill the display window width<br>fill window Y : zooms image to fill the display window height                                                                                                    |  |  |
|      | The following options are user variable zooms that allow image rotation:                                                                                                    |  |  |
|      | <ul> <li>image center : zooms from center of image</li> <li>window center : zooms from center of display window</li> <li>window left : zooms from left edge of display window</li> <li>window right : zooms from right edge of display window</li> <li>window top : zooms from top edge of display window</li> <li>window bottom : zooms from bottom edge of display window (Best for mirror projection systems)</li> </ul>                                                                                                    |  |  |
| 2    | Sets the minimum zoom percentage allowed for the image (range = 0% to MAX)                                                                                                    |  |  |
| 3    | Sets the start zoom percentage allowed for the image (range = MIN to MAX)                                                                                                    |  |  |
| 4    | Sets the maximum zoom percentage allowed for the image (range = MIN to 400%)                                                                                                    |  |  |
| 5    | Set the image rotate point - the point around which the image can be rotates left or right.                                                                                                    |  |  |
|      | The following options are only available when there is a user variable zoom point setting:                                                                                                    |  |  |
|      | image center : rotates image around its center<br>window center : rotates image around the center of display window                                                                                                    |  |  |
| 6    | Sets the minimum rotation in degrees allowed for the image (range = $0\%$ to MAX)                                                                                                    |  |  |
| 7    | Sets the start rotation in degrees allowed for the image (range = MIN to MAX)                                                                                                    |  |  |
| 8    | Sets the maximum rotation in degrees allowed for the image (range = MIN to 359°)                                                                                                    |  |  |

| IMAGE CONTROL INTERFACE GUIDE |                                                                                                    |  |  |
|-------------------------------|----------------------------------------------------------------------------------------------------|--|--|
|                               | $\begin{array}{c ccccccccccccccccccccccccccccccccccc$                                                                                                    |  |  |
| 1                             | Nudge control buttons to move image left, right, up or down in 10 pixel increments. Center button resets the nudge values to (0,0).<br>NOTE: for finer control, SHIFT + left, right, up, down buttons = nudge image by 1 pixel increments                                                                                                    |  |  |
| 2                             | X and Y values for nudging the image can be manually entered using these text inputs. Hit return to set nudge to entered values.                                                                                                    |  |  |
| 3                             | Sets the nudge values to those entered in the X and Y inputs. Same as hitting return after entering a value.                                                                                                    |  |  |
| 4                             | Zoom slider to control image zoom percentage from MIN to MAX settings (disabled for fixed zooms)                                                                                                    |  |  |
| 5                             | Current zoom percentage value.<br>Also active as a shortcut popup menu, if zooms are not disabled, with the following options:<br>start zoom : saved button zoom value<br>fit to window : zooms image to fill display window preserving aspect ratio<br>fill window X : zooms image to fill the display window width<br>fill window Y : zooms image to fill the display window height<br>full size : zooms image to its 100% full size |  |  |
| 6                             | "+" and "-" buttons zoom the image by 10% increments<br>NOTE: for finer control, SHIFT + "+" or "-" buttons = zoom image by 1% increments                                                                                                    |  |  |
| 7                             | Rotation slider to control image rotation angle from MIN to MAX settings (disabled for fixed zooms)                                                                                                    |  |  |
| 8                             | Current rotation angle value.<br>Also active as a shortcut popup menu, if rotations are not disabled, with the following options:<br>NONE : saved button rotation value<br><b>30°, 60°,</b> : 30° increment values from MIN to MAX rotation settings                                                                                                    |  |  |
| 9                             | "left" and "right" buttons rotate the image by 10° increments<br>NOTE: for finer control, SHIFT + "left" and "right" buttons = rotate image by 1° increments                                                                                                    |  |  |

| SEQU | SEQUENCE CONFIG INTERFACE GUIDE                                                                                                    |  |  |  |
|------|----------------------------------------------------------------------------------------------------|--|--|--|
|      | ZOOM POINT 4   2   2   2   2   2   3   1   2   3   1   2   3   1   1   2   1   2   1   1   2   1   1   2   1   1   2   1   1   2   1   1   1   1   1   1   1   1   1   1   1   1   1   1   1   1   1   1   1   1   1   1   1   1   1   1   1   1   1   1   1   1   1   1   1   1   1   1   1   1   1   1   1   1   1   1   1   1   1   1   1   1   1   1   1   1   1   1   1   1   1   1                                                                                                    |  |  |  |
| 1    | Nudge control buttons to move sequence images left, right, up or down in 10 pixel increments. Center button resets the nudge values to (0,0). (ALL sequence images will use these values)<br><b>NOTE:</b> for finer control, SHIFT + left, right, up, down buttons = nudge image by 1 pixel increments                                                                                                    |  |  |  |
| 2    | X and Y values for nudging the sequence images can be manually entered using these text inputs. Hit return to set nudge to entered values. (ALL sequence images will use these values)                                                                                                    |  |  |  |
| 3    | Sets the nudge values to those entered in the X and Y inputs. Same as hitting return after entering a value.                                                                                                    |  |  |  |
| 4    | Set the image zoom point - the point from which the image zooms in or out.<br>The following options are fixed zooms that disable zoom controls and image rotation:<br><b>fit to window</b> : zooms image to fill display window preserving aspect ratio<br><b>fill window X</b> : zooms image to fill the display window width<br><b>fill window Y</b> : zooms image to fill the display window height<br>The following options are user variable zooms that allow image rotation:<br><b>image center</b> : zooms from center of image |  |  |  |
|      | window center :       zooms from center of display window         window left :       zooms from left edge of display window         window right :       zooms from right edge of display window         window top :       zooms from top edge of display window         window bottom :       zooms from top edge of display window                                                                                                    |  |  |  |
| 5    | Sets the start zoom percentage allowed for the image (range = 0% - 400%)                                                                                                    |  |  |  |
| 6    | Set the image rotate point – the point around which the image can be rotates left or right.                                                                                                    |  |  |  |
|      | The following options are only available when there is a user variable zoom point setting:<br><b>image center</b> : rotates image around its center                                                                                                    |  |  |  |
|      | window center : rotates image around the center of display window                                                                                                    |  |  |  |
| 7    | Sets the start rotation in degrees allowed for the image (range = $0^{\circ}$ - 359°)                                                                                                    |  |  |  |
| 8    | Sets the delay in seconds between images in the sequence. This option is disabled and automatically calculated from the audio file length and number of sequence images if the SYNC preset is selected.                                                                                                    |  |  |  |
| 9    | Optional selection of audio file from {DATA}/media/audio directory to play while image sequence is running. If SYNC is selected, the IMAGE DELAY will automatically be set to time the sequence to the length of the audio file. If SYNC is not selected then the audio file will loop until the image sequence is complete.                                                                                                    |  |  |  |
| 10   | AUTOPLAY preset - sets whether the sequence begins automatically when the main button is selected                                                                                                    |  |  |  |
| 11   | LOOP preset – sets whether the sequence loops and repeats when completed                                                                                                    |  |  |  |
| 12   | SYNC preset - sets whether the sequence is synced to the selected audio file (disabled if no audio file selected)                                                                                                    |  |  |  |

| SEQ     | SEQUENCE CONTROL INTERFACE GUIDE                                                                 |  |  |
|---------|--------------------------------------------------------------------------------------------------|--|--|
| CONTROL | PLAYBACK                                                                                         |  |  |
| 1       | Sequence playback slider - select and drag to change the time and image of the sequence          |  |  |
| 2       | Rewind the sequence to the beginning                                                             |  |  |
| 3       | Back the sequence up by 1 image and adjusts elapsed time and audio to match                      |  |  |
| 4       | Play/Pause the sequence                                                                          |  |  |
| 5       | Advance the sequence by 1 image and adjusts elapsed time and audio to match                      |  |  |
| 6       | Advance the sequence to the end                                                                  |  |  |
| 7       | Sets the looping of the sequence – overrides the LOOP preset                                     |  |  |
| 8       | Audio volume popup menu (range = 0 - 10). The value displays in the corner (MEDIASHOW Pro only). |  |  |
| 9       | Current image number and image total                                                             |  |  |
| 10      | Elapsed time for current image before transitioning to next image                                |  |  |

| VIDEO CONFIG INTERFACE GUIDE |                                                                                                    |  |  |  |
|------------------------------|----------------------------------------------------------------------------------------------------|--|--|--|
| CONFIG                       | CLIP       3       SUBS       PRESETS         START       1       00:00 000000       FONT SIZE       8       +         END       2       00:00 000000       FONT SIZE       9       +         ZOOM       100%       +       4       BACKGROUND       6       V         BUMP       0%       +       5       MAX VOL       -       7       0                                                                                                   |  |  |  |
| 1                            | Slider sets the start time/frame of video clip assigned to button                                                                                                    |  |  |  |
| 2                            | Slider sets the end time/frame of video clip assigned to button                                                                                                    |  |  |  |
| 3                            | Values of the start and end times and frames for video clip<br>NOTE: selecting these text boxes will set the selected time/frame to the current time/frame of the displayed<br>video as controlled by the main playback slider providing a shortcut to setting the start and end time/frames                                                                                                    |  |  |  |
| 4                            | Zoom setting of video (default is 100%)                                                                                                    |  |  |  |
| 5                            | Bump setting as a percentage from bottom of display window and dependent on zoom setting of video                                                                                                    |  |  |  |
| 6                            | Optional background image displayed behind video<br>EXAMPLE: as a background framing a non-warped video clip on a dome where the user might choose to<br>display the video at a reduced zoom percentage just above the horizon of the dome for minimum warping                                                                                                    |  |  |  |
| 7                            | Optional maximum volume setting for video (range 0-10, default = 10)<br>NOTE: the purpose of this optional setting is to limit the maximum volume of a video that might be too loud if<br>played at full volume – the control volume setting options will then range from 0 to this MAX VOL setting                                                                                                    |  |  |  |
| 8                            | Subtitle font size<br>NOTE: the appearance onscreen will depend on the size and resolution of the display – e.g. a "24pt" subtitle will<br>look large on a small display window, and small on a fullscreen HD display.                                                                                                    |  |  |  |
|                              | Fonts appear ~3x larger on Windows than on Mac OS X for the same size setting due to how they are rendered onto the video. Because of this, only relative point sizes (1 - 30) are used as settings for subtitles. This is to make the same setting appear approximately the same size on both platforms.                                                                                                    |  |  |  |
| 9                            | Subtitle location – percentage of display height measured up from bottom of display (range 0% - 100%)                                                                                                    |  |  |  |
| 10                           | Subtitle language – options are NONE, and all properly named and formatted subtitle files found in same directory as video file<br><b>NOTE:</b> subtitles files must be in .srt format and follow the naming convention of videoFileName.xx.srt where videoFileName = same filename as the video without the file suffix, and xx = language code (see Appendix C) e.g. video = "Impact_clip.mp4", English subtitle file = "Impact_clip.esrt" |  |  |  |
| 11                           | AUTOPLAY preset – sets whether the video begins automatically when the main button is selected                                                                                                    |  |  |  |
| 12                           | LOOP preset – sets whether the video loops and repeats when completed                                                                                                    |  |  |  |
| 13                           | SUBTITLES preset - sets whether the video uses subtitles when the main button is selected and loaded                                                                                                    |  |  |  |

| VIDE    | VIDEO CONTROL INTERFACE GUIDE                                                                                                    |  |  |
|---------|----------------------------------------------------------------------------------------------------|--|--|
| CONTROL | PLAYBACK                                                                                                    |  |  |
| 1       | Video playback slider – select and drag to change the time/frame of the video (range = MIN - MAX frame)                                                                                                    |  |  |
| 2       | Rewind the video to the beginning                                                                                                    |  |  |
| 3       | Back video up by the "frame SKIP" value set in /resources/mediashow_config.ini (default = 30 frames)<br>NOTE: for finer control, SHIFT + button = back video up by the "frame STEP" value (default = 1 frame)             |  |  |
| 4       | Play/Pause the video                                                                                                    |  |  |
| 5       | Advance video up by the "frame SKIP" value set in /resources/mediashow_config.ini (default = 30 frames)<br><b>NOTE:</b> for finer control,SHIFT + button = advance video up by the "frame STEP" value (default = 1 frame) |  |  |
| 6       | Advance the video to the end                                                                                                    |  |  |
| 7       | Sets the looping of the video – overrides the LOOP preset                                                                                                    |  |  |
| 8       | Toggles subtitles on/off if they are available<br>Select for shortcut menu of available subtitle languages for video                                                                                                    |  |  |
| 9       | Audio volume popup menu (range = 0 - MAX VOL). The value displays in the corner (MEDIASHOW Pro only).                                                                                                    |  |  |
| 10      | Elapsed time of video (MM:SS)                                                                                                    |  |  |
| 11      | Current frame of video                                                                                                    |  |  |

| SETU                  | JP                                                                                                    |                                                                                                    | INTERFACE GUIDE                                                                                                    |  |
|-----------------------|----------------------------------------------------------------------------------------------------|----------------------------------------------------------------------------------------------------|----------------------------------------------------------------------------------------------------|--|
| DA<br>SELECT<br>FOR T | TA 1<br>DATA TO CHANGE THE DEFAULT LOCATION CHOOSE A RESO<br>THE BUTTONSETS AND MEDIA DIRECTORIES. CHOOSE DISPLA                                                                                                    | SETUP<br>LUTION FROM THE SIZE MENU, POSITION IT BY SELECTIN<br>Y TO USE THE SETTINGS AS CURRENT DISPLAY ONLY, O | 2 SIZE V<br>6 ANY CORNER OR CENTER OF THE DESIRED CONNECTED DISPLAY.<br>R DEFAULT TO USE AND SAVE THE SETTINGS TO THE CONFIG FILE. |  |
|                       | 2                                                                                                    | DISPLAYS DETECTED                                                                                               | )                                                                                                    |  |
|                       |                                                                                                    |                                                                                                    |                                                                                                    |  |
|                       | 2560 x 1440                                                                                                    | 3                                                                                                    | <b>2</b> 304 x 1296                                                                                                    |  |
|                       |                                                                                                    |                                                                                                    |                                                                                                    |  |
|                       | FULL SCREEN                                                                                                    |                                                                                                    |                                                                                                    |  |
| <b>■</b> B            | заск 4                                                                                                    | EDIASHO                                                                                                    | DISPLAY 5 DEFAULT                                                                                                    |  |
| 1                     | Set location of the default data direct                                                                                                    | ory containing "buttonsets" and "i                                                                              | media" directories                                                                                                    |  |
| 2                     | Select the display window size on the                                                                                                    | e selected target display. Options                                                                              | are based on size of detected displays:                                                                                            |  |
|                       | <ul> <li>FULL SCREEN : display window will fill the selected display</li> <li>MAX 1x1 [1.00] : max size on selected display preserving a 1.00 aspect ratio</li> <li>MAX 4x3 [1.33] : max size on selected display preserving a 1.33 aspect ratio</li> <li>MAX 16x10 [1.60] : max size on selected display preserving a 1.60 aspect ratio</li> <li>MAX 16x9 [1.78] : max size on selected display preserving a 1.78 aspect ratio</li> <li>MAX UHD [1.90] : max size on selected display preserving a 1.90 aspect ratio</li> </ul> |                                                                                                    |                                                                                                    |  |
|                       | and depending on the size of the sele                                                                                                    | ected display, the following display                                                                            | / sizes will be shown as options:                                                                                                  |  |
|                       | SVGA 800x600 [1.33]<br>XGA 1024x768 [1.33]<br>SXGA 1280x1024 [1.25]<br>WXGA 1280x800 [1.60]                                                                                                    | WXGA 1366x768 [1.78]<br>SXGA+ 1400x1050 [1.33]<br>WXGA+ 1440x900 [1.60]<br>UXGA 1600x1200 [1.33]                | FHD 1920x1080 [1.78]<br>WUXGA 1920x1200 [1.60]<br>2K 2048x1080 [1.90]<br>4K 4096x2160 [1.90]                                       |  |
| 3                     | Select a target display and location centered if the selected display size is                                                                                                    | from the detected displays, inc<br>s smaller than the target display                                            | luding the option to choose a corner or                                                                                            |  |
| 4                     | Leave SETUP and go back to the ma                                                                                                    | in app interface                                                                                                |                                                                                                    |  |
| 5                     | Use selected settings for the current new DEFAULT for future launches of l                                                                                                    | DISPLAY, or use them to update MEDIA <b>SHOW</b> .                                                              | the display.cfg config file making them the                                                                                        |  |

| APPENDIX B : KEYBOARD SHORTCUTS |                                              |                                                                          |  |
|---------------------------------|----------------------------------------------|--------------------------------------------------------------------------|--|
| DISPLAY                         |                                              |                                                                          |  |
|                                 | D                                            | toggle display screen to foreground or background                        |  |
|                                 | К                                            | toggle kiosk mode which covers the controls                              |  |
|                                 | В                                            | toggle visibility of menubar (MacOS) or taskbar (WinOS)                  |  |
| EDITING                         |                                              |                                                                          |  |
| SHIFT                           | MOVE button                                  | insert button at location on ANY button page                             |  |
| OPTION/ALT                      | MOVE button                                  | COPY button to empty button location on current button page              |  |
| SHIFT +<br>OPTION/ALT           | MOVE button                                  | COPY button to empty button location on ANY button page                  |  |
| CONTROL                         | MOVE button                                  | SWAP button with button location on current button page                  |  |
| SHIFT +<br>CONTROL              | MOVE button                                  | SWAP button with button location on ANY button page                      |  |
| BUTTONS                         |                                              |                                                                          |  |
|                                 | 1,2,3,4,5,6,7,8,9,0                          | directly select buttons 1-10 on current button page (Pro, 1-5 in Mirror) |  |
| SHIFT                           | 1,2,3,4,5,6,7,8,9,0                          | directly select buttons 11-20 on current button page (Pro)               |  |
| OPTION/ALT                      | MEDIA buttons                                | activates EDIT options for selected media button                         |  |
|                                 | ]                                            | next loaded button                                                       |  |
|                                 | ]                                            | previous loaded button                                                   |  |
| IMAGE                           | IMAGE                                        |                                                                          |  |
|                                 | $\leftarrow \rightarrow \downarrow \uparrow$ | nudge image left, right, down, up 10 pixels                              |  |
| SHIFT                           | $\leftarrow \rightarrow \downarrow \uparrow$ | nudge image left, right, down, up 1 pixel                                |  |
|                                 | R                                            | reset the image nudge values to 0 (i.e. nudge center)                    |  |
| SHIFT                           | R                                            | reset the image nudge, rotate and zoom to saved button settings          |  |
|                                 | А                                            | zoom image IN by 10%                                                     |  |
| SHIFT                           | А                                            | zoom image IN by 1%                                                      |  |
|                                 | Z                                            | zoom image OUT by 10%                                                    |  |
| SHIFT                           | Z                                            | zoom image OUT by 1%                                                     |  |
|                                 |                                              | rotate image right/clockwise by 10°                                      |  |
| SHIFT                           | . (>)                                        | rotate image right/clockwise by 1°                                       |  |
|                                 | ,                                            | rotate image left/counter-clockwise by 10°                               |  |
| SHIFT                           | , (<)                                        | rotate image right/counter-clockwise by 1°                               |  |

|          | С                   | set image center as ZOOM point                                        |
|----------|---------------------|-----------------------------------------------------------------------|
|          | Х                   | set image center as ROTATE point                                      |
|          | S                   | set screen center as ROTATE point                                     |
|          | F                   | set image to fill screen (zooms to fit image preserving aspect ratio) |
| SEQUENCE |                     |                                                                       |
|          | ←                   | pause and go to previous image in sequence                            |
|          | $\rightarrow$       | pause and go to next image in sequence                                |
|          | SPACEBAR            | play/pause the sequence                                               |
|          | L                   | turn looping on/off                                                   |
| VIDEO    |                     |                                                                       |
|          | ←                   | step backward by frame SKIP setting                                   |
|          | $\rightarrow$       | step forward by frame SKIP setting                                    |
| SHIFT    | ←                   | step backward by frame STEP setting                                   |
| SHIFT    | $\rightarrow$       | step forward by frame STEP setting                                    |
|          | R                   | rewind video to beginning frame                                       |
|          | F                   | forwind video to end frame                                            |
|          | SPACEBAR            | play/pause video                                                      |
|          | L                   | turn looping on/off                                                   |
|          | А                   | turn audio on/off                                                     |
|          | S                   | turn subtitles on/off                                                 |
| CONTROL  | 1,2,3,4,5,6,7,8,9,0 | set video volume level from 1 - 10 (min - max)                        |

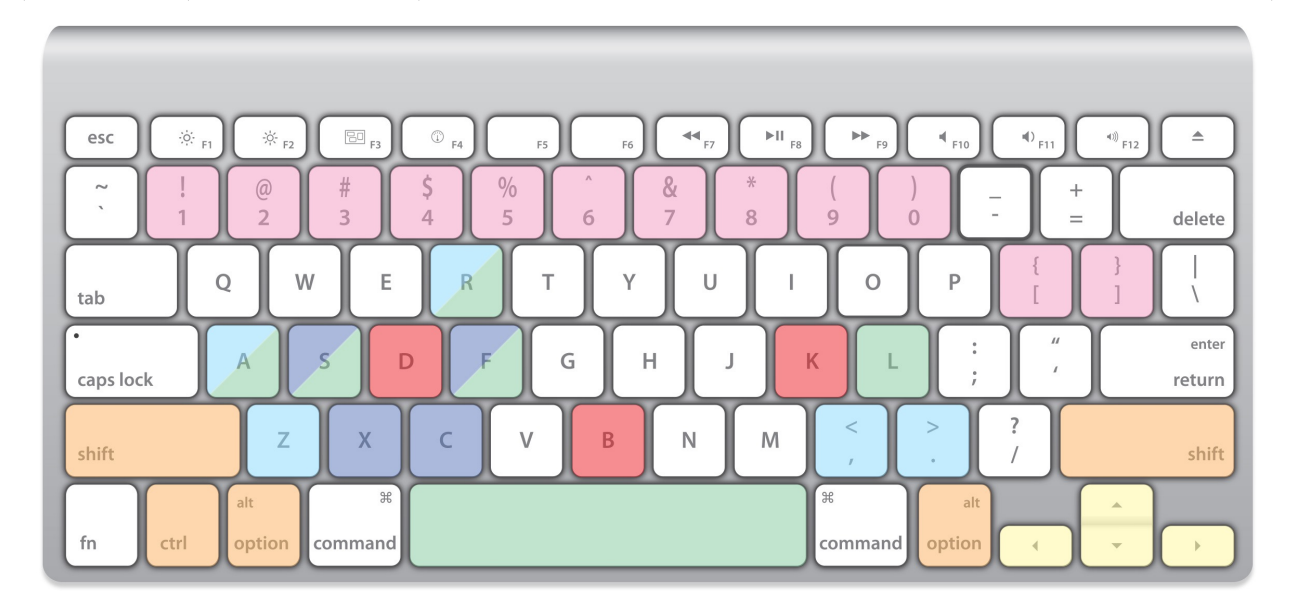

# **APPENDIX C : CONFIG FILE**

Software config settings are stored in the **mediashow\_config.ini** file. This file contains the dataPath where the **MEDIASHOW** app looks for /buttonsets and /media folders. It also stores video rendering (WIN ONLY) and frame editing settings. The remaining parameters control initial settings for newly created buttons.

This file can be edited manually with a text editor. When editing, be sure to only change the parameter values of the **mediashow\_config.ini** file. Do NOT alter the parameter names or make changes to any comment lines that start with "#".

To avoid errors, users should instead use the CONFIG feature found on the SETUP screen of MEDIASHOW Pro. This enables making changes to, and updating the mediashow\_config.ini file without editing the file itself.

In MEDIASHOW Mirror, SETUP only has a DATA button option for changing the data directory path.

#### CONFIG SETTINGS 1. Path to /buttonsets and /media folders Select path... • ChunkiMac:Users:Shared:MediaSho 2. Button default VOLUME -0--8 3. Button default AUTOPLAY 4. Button default LOOP 5. Video frame STEP - 1 6. Video frame SKIP 30 7. Subtitle default font SIZE - 8 8. Subtitle default font POSITION - 5 0-9. VideoRenderer [ WIN ONLY ] \* Select renderer... • UAL BEFORE CHANGING THE VI SETTIN UPDATE CANCEL

| PARAMETER        | DEFAULT | RANGE                                     | TYPE    | DESCRIPTION                                                                                                    |  |  |
|------------------|---------|-------------------------------------------|---------|----------------------------------------------------------------------------------------------------|--|--|
| dataPath         | DEFAULT | any directory with user read/write access | string  | Path to the directory containing /buttonsets and /media folders                                                                                                    |  |  |
| audioVolume      | 8       | 010                                       | integer | Button audio volume setting                                                                                                    |  |  |
|                  |         | [ 0 = Off ]                               |         |                                                                                                    |  |  |
| autoplaySet      | 1       | 0,1                                       | boolean | Button autoplay setting                                                                                                    |  |  |
|                  |         | [ 0 = False   1 = True ]                  |         |                                                                                                    |  |  |
| loopSet          | 0       | 0,1                                       | boolean | Button loop setting                                                                                                    |  |  |
|                  |         | [ 0 = False   1 = True ]                  |         |                                                                                                    |  |  |
| frameStep        | 1       | 160                                       | integer | Number of video frames to step                                                                                                    |  |  |
|                  |         | [0-2 sec @ 30fps]                         |         | by SHIFT+frameSkip button                                                                                                    |  |  |
| frameSkin        | 30      | 30 1800                                   | integer | Number of video frames to skip                                                                                                    |  |  |
| παποσκρ          | 00      | [ 1-60 sec @ 30fps ]                      | integer | using the frameSkip buttons<br>during video playback                                                                                                    |  |  |
| subtitleFontSize | 8       | 130                                       | integer | Cross-platform relative font size value for subtitle text                                                                                                    |  |  |
| subtitleOffset   | 10      | 0100                                      | integer | Subtitle vertical position as a %                                                                                                    |  |  |
|                  |         | [ 0 = bottom   50 = center   100 = top ]  |         | offset from bottom of display                                                                                                    |  |  |
| videoRenderer *  | VMR-7   | Legacy<br>VMR-7<br>VMR-9<br>Enhanced      | string  | WIN-only setting that controls<br>which DirectShow renderer is<br>used. Computers with high-end<br>graphics cards can try VMR-9 or<br>Enhanced, but in general the<br>default setting should be used. |  |  |

Default mediashow\_config.ini file:

#----- MEDIASHOW CONFIG -----# THIS FILE CAN BE EDITED TO CHANGE DEFAULT SOFTWARE OPERATION # CHANGE ONLY THE SETTING VALUES - DO NOT CHANGE SETTING NAMES #------# Data path to buttonsets and media dir [string] # Default = DEFAULT dataPath = DEFAULT# Button VOLUME [integer] # Default = 8 (0..10)audioVolume = 8# Button AUTOPLAY [boolean | 0 = FALSE, 1 = TRUE] # Default = TRUE #----autoplaySet = 1# Button LOOP [boolean | 0 = FALSE, 1 = TRUE] # Default = 0 #----loopSet = 0#\_\_\_\_\_ # Frame STEP [integer] # Default = 1 (1..60)#----frameStep = 1# Frame SKIP [integer] # Default = 30 (30..1800)frameSkip = 30# Subtitle size [integer] # Default = 8 (1..30)subtitleFontSize = 8 # Subtitle position (% offset) from display bottom [integer] # Default = 5 (0..100)#\_\_\_\_\_ subtitleOffset = 5 # VideoRenderer WIN ONLY [string] # Default = VMR-7 (Legacy | VMR-7 | VMR-9 | Enhanced) videoRenderer = VMR-7

# **APPENDIX D : SUBTITLES**

**MEDIASHOW** supports the **SRT** subtitle format for video files. It looks for subtitle files in the same directory as the video file, and the filenames must match that of the video file with the addition of a language code prior to the ".srt" suffix.

Example: If the video file to be displayed is named "video\_file.mp4", then MEDIASHOW will recognize and load any valid SRT files that it finds in the same directory with the naming convention "video\_file.XX.mp4" – where XX is the 2-letter language code of the subtitles (See Appendix D: Foreign Language Codes)

{DATA}/media/samples/video\_file.mp4 = MP4 video file {DATA}/media/samples/video\_file.en.srt = English subtitles {DATA}/media/samples/video\_file.hi.srt = Spanish subtitles {DATA}/media/samples/video\_file.hi.srt = Hindi subtitles {DATA}/media/samples/video\_file.ko.srt = Korean subtitles

An **SRT** subtitle file is just a UTF-8 file containing timecode and subtitle text in a specific language. It consists of four parts, all in text:

- 1. A number indicating which subtitle it is in the sequence.
- 2. The time that the subtitle should appear on the screen, and then disappear.
- 3. The subtitle itself.
- 4. A blank line indicating the start of a new subtitle.

Here is an example **SRT** file:

```
1

00:00:01,300 --> 00:00:04,400

Millions of asteroids and comets

lurk among the planets

2

00:00:04,400 --> 00:00:07,740

left over bits and pieces from

the solar system's formation

3

00:00:07,800 --> 00:00:10,680

four and a half billion years ago.
```

#### SUBTITLE TOOLS

Aegisub (www.aegisub.org) is an excellent free, cross-platform open source tool for creating and modifying subtitles.

| APPENDIX E : FOREIGN LANGUAGE CODES |                       |    |                         |    |                   |    |                    |  |
|-------------------------------------|-----------------------|----|-------------------------|----|-------------------|----|--------------------|--|
| ab                                  | Abkhazian             | gd | Gaelic; Scottish Gaelic | lb | Luxembourgish     | sn | Shona              |  |
| aa                                  | Afar                  | gl | Galician                | mk | Macedonian        | ii | Sichuan Yi         |  |
| af                                  | Afrikaans             | ka | Georgian                | mg | Malagasy          | sd | Sindhi             |  |
| sq                                  | Albanian              | de | German                  | ms | Malay             | si | Sinhala; Sinhalese |  |
| am                                  | Amharic               | el | Greek                   | ml | Malayalam         | sk | Slovak             |  |
| ar                                  | Arabic                | gn | Guarani                 | mt | Maltese           | sl | Slovenian          |  |
| an                                  | Aragonese             | gu | Gujarati                | gv | Manx              | so | Somali             |  |
| hy                                  | Armenian              | ht | Haitian; Haitian Creole | mi | Maori             | st | Sotho, Southern    |  |
| as                                  | Assamese              | ha | Hausa                   | mr | Marathi           | es | Spanish; Castilian |  |
| ae                                  | Avestan               | he | Hebrew                  | mh | Marshallese       | su | Sundanese          |  |
| ay                                  | Aymara                | hz | Herero                  | mo | Moldavian         | sw | Swahili            |  |
| az                                  | Azerbaijani           | hi | Hindi                   | mn | Mongolian         | ss | Swati              |  |
| ba                                  | Bashkir               | ho | Hiri Motu               | na | Nauru             | sv | Swedish            |  |
| eu                                  | Basque                | hu | Hungarian               | nv | Navaho, Navajo    | tl | Tagalog            |  |
| be                                  | Belarusian            | is | Icelandic               | nd | Ndebele, North    | ty | Tahitian           |  |
| bn                                  | Bengali               | io | Ido                     | nr | Ndebele, South    | tg | Tajik              |  |
| bh                                  | Bihari                | id | Indonesian              | ng | Ndonga            | ta | Tamil              |  |
| bi                                  | Bislama               | ia | Interlingua             | ne | Nepali            | tt | Tatar              |  |
| bs                                  | Bosnian               | ie | Interlingue             | se | Northern Sami     | te | Telugu             |  |
| br                                  | Breton                | iu | Inuktitut               | no | Norwegian         | th | Thai               |  |
| bg                                  | Bulgarian             | ik | Inupiaq                 | nb | Norwegian Bokmal  | bo | Tibetan            |  |
| my                                  | Burmese               | ga | Irish                   | nn | Norwegian Nynorsk | ti | Tigrinya           |  |
| ca                                  | Italian               | it | Nyanja; Chichewa; Chewa | ny | Tonga             | to | Tonga              |  |
| ch                                  | Japanese              | ja | Occitan (post 1500)     | ос | Tsonga            | ts | Tsonga             |  |
| се                                  | Javanese              | jv | Oriya                   | or | Tswana            | tn | Tswana             |  |
| zh                                  | Kalaallisut           | kl | Oromo                   | om | Turkish           | tr | Turkish            |  |
| cu                                  | Kannada               | kn | Ossetian; Ossetic       | os | Turkmen           | tk | Turkmen            |  |
| cv                                  | Kashmiri              | ks | Pali                    | рі | Twi               | tw | Twi                |  |
| kw                                  | Kazakh                | kk | Panjabi                 | ра | Uighur            | ug | Uighur             |  |
| со                                  | Khmer                 | km | Persian                 | fa | Ukrainian         | uk | Ukrainian          |  |
| hr                                  | Kikuyu; Gikuyu        | ki | Polish                  | pl | Urdu              | ur | Urdu               |  |
| cs                                  | Kinyarwanda           | rw | Portuguese              | pt | Uzbek             | uz | Uzbek              |  |
| da                                  | Kirghiz               | ky | Pushto                  | ps | Vietnamese        | vi | Vietnamese         |  |
| dv                                  | Komi                  | kv | Quechua                 | qu | Volapuk           | vo | Volapuk            |  |
| nl                                  | Korean                | ko | Raeto-Romance           | rm | Walloon           | wa | Walloon            |  |
| dz                                  | Kuanyama; Kwanyama    | kj | Romanian                | ro | Welsh             | су | Welsh              |  |
| en                                  | Kurdish               | ku | Rundi                   | rn | Western Frisian   | fy | Western Frisian    |  |
| eo                                  | Lao                   | lo | Russian                 | ru | Wolof             | wo | Wolof              |  |
| et                                  | Latin                 | la | Samoan                  | sm | Xhosa             | xh | Xhosa              |  |
| fo                                  | Latvian               | lv | Sango                   | sg | Yiddish           | yi | Yiddish            |  |
| fj                                  | Limburgan; Limburgish | li | Sanskrit                | sa | Yoruba            | уо | Yoruba             |  |
| fi                                  | Lingala               | In | Sardinian               | sc | Zhuang; Chuang    | za | Zhuang; Chuang     |  |
| fr                                  | Lithuanian            | lt | Serbian                 | sr | Zulu              | zu | Zulu               |  |

# CREDITS

MEDIASHOW is programmed entirely in Adobe<sup>®</sup> Director<sup>®</sup> by Colin Law [colinlaw@me.com]

Special thanks to Valentin Schmidt for AVFoundation and DirectShow code assistance

# COPYRIGHT

MEDIA**SHOW** is Copyright © 2018 Space Update, Inc. www.spaceupdate.com

All Rights Reserved

#### SPACE UPDATE, Inc.

#### Software License Agreement

# Single Use License (Site License for Educational Institutions)

PLEASE READ THIS SOFTWARE LICENSE AGREEMENT ("LICENSE") BEFORE USING THE SOFTWARE. BY USING THE SOFTWARE, YOU ARE AGREEING TO BE BOUND BY THE TERMS OF THIS LICENSE. (SCROLL DOWN TO THE BOTTOM TO "AGREE"). IF YOU ARE ACCESSING THE SOFTWARE ELECTRONICALLY, SIGNIFY YOUR AGREEMENT TO BE BOUND BY THE TERMS OF THIS LICENSE BY CLICKING THE "AGREE/ACCEPT" BUTTON. IF YOU DO NOT AGREE TO THE TERMS OF THIS LICENSE, RETURN THE SOFTWARE TO THE PLACE WHERE YOU OBTAINED IT FOR A REFUND OR, IF THE SOFTWARE WAS ACCESSED ELECTRONICALLY, CLICK "DISAGREE".

IMPORTANT NOTE: To the extent this software may be used to reproduce materials, it is licensed to you only for reproduction of materials you are authorized or legally permitted to reproduce.

1. General. The software, documentation and any fonts accompanying this License whether on disk, in read only memory, on any other media or in any Space Update, Inc. and/or MTPE, Inc. (collectively called "Space Update") for use only under the terms of this License, and Space Update reserves all rights not expressly granted to you. The rights granted herein are limited to Space Update's and its licensors' intellectual property rights in the Space Update Software and do not include any other patents or intellectual property rights. You own the media on which the Space Update Software is recorded but Space Update and/or Space Update's licensor(s) retain ownership of the Space Update Software itself. The terms of this License will govern any software upgrades provided by Space Update that replace and/or supplement the original Space Update Software product, unless such upgrade is accompanied by a separate license in which case the terms of that license will govern.

2. Permitted License Uses and Restrictions. This License allows you to install and use one copy of the Rice University Software on a single computer at a time. Exception: educational institutions (schools, museums, etc.) are granted SITE LICENSES, which also allows installation on an educator's home computer or laptop to create custom versions of the Software for display and/or teaching. The Space Update Software may be used to reproduce materials so long as such use is limited to reproduction of non-copyrighted materials, materials in which you own the copyright, or materials you are authorized or legally permitted to reproduce. You may make one copy of the Space Update Software in machine-readable form for backup purposes only; provided that the backup copy must include all copyright or other proprietary notices contained on the original. Except as and only to the extent expressly permitted in this License or by applicable law, you may not copy, decompile, reverse engineer, disassemble, modify, or create derivative works of the Rice University Software or any part thereof. You may not post any software or software derived products on the web without express permission. THE SPACE UPDATE SOFTWARE IS NOT INTENDED FOR USE IN THE OPERATION OF NUCLEAR FACILITIES, AIRCRAFT NAVIGATION OR COMMUNICATION SYSTEMS, AIR TRAFFIC CONTROL SYSTEMS, LIFE SUPPORT MACHINES OR OTHER EQUIPMENT IN WHICH THE FAILURE OF THE SPACE UPDATE SOFTWARE COULD LEAD TO DEATH, PERSONAL INJURY, OR SEVERE PHYSICAL OR ENVIRONMENTAL DAMAGE.

Certain images are NASA, NOAA, or USGS-created and are in the public domain. Others have been created by Rice University, Space Update, or other entities and are used with permission. All images and movies may be used, extracted or copied for educational use only. Use in commercial applications or in commercial broadcasts requires consent of the original copyright holder of each image (Space Update, Rice University or others who provided material to us). This software may be copied onto multiple local machines for educational use; however, duplicate or customized copies may not be distributed.

This work is provided "as is" without any warranty of any kind, either express, implied, or statutory, including, but not limited to, any warranty that the software will conform to specifications, any implied warranties of merchantability, fitness for a particular purpose, and freedom from infringement, and any warranty that the documentation will conform to the program, or any warranty that the software will be error free. However, we will replace defective disks free of charge - just return them to Rice.

In no event shall NASA, Space Update, Inc., MTPE, Inc., or Rice University be liable for any damages, including, but not limited to direct, indirect, special or consequential damages, arising out of, resulting from, or in any way connected with this work. Whether or not based upon warranty, contract, tort or otherwise, whether or not injury was sustained by persons or property or otherwise, and whether or not loss was sustained from, or arose out of the results of, or use of, the work provided hereunder.

3. Transfer. You may not rent, lease, lend or sublicense the Space Update Software. You may, however, make a one-time permanent transfer of all of your license rights to the Space Update Software to another party, provided that: (a) the transfer must include all of the Space Update Software, including all its component parts, original media, printed materials and this License; (b) you do not retain any copies of the Space Update Software, full or partial, including copies stored on a computer or other storage device; and (c) the party receiving the Space Update Software reads and agrees to accept the terms and conditions of this License. NFR (Not for Resale) Copies: Notwithstanding other sections of this License, Space Update Software labeled or otherwise provided to you on a promotional basis may only be used for demonstration, testing and evaluation purposes and may not be resold or transferred.

4. Termination. This License is effective until terminated. Your rights under this License will terminate automatically without notice from Space Update if you fail to comply with any term(s) of this License. Upon the termination of this License, you shall cease all use of the Space Update Software and destroy all copies, full or partial, of the Rice University Software.

5. Limited Warranty on Media. Space Update warrants the media on which the Rice University Software is recorded and delivered by Space Update to be free from defects in materials and workmanship under normal use for a period of ninety (90) days from the date of original retail purchase. Your exclusive remedy under this Section shall be, at Space Update's option, a refund of the purchase price of the product containing the Space Update Software or replacement of the Space Update Software, which is returned to Space Update or an Space Update authorized representative with a copy of the receipt. THIS LIMITED WARRANTY AND ANY IMPLIED WARRANTIES

ON THE MEDIA INCLUDING, BUT NOT LIMITED TO, THE IMPLIED WARRANTIES OF MERCHANTABILITY, OF SATISFACTORY QUALITY, AND OF FITNESS FOR A PARTICULAR PURPOSE, ARE LIMITED IN DURATION TO NINETY (90) DAYS FROM THE DATE OF ORIGINAL RETAIL PURCHASE. SOME JURISDICTIONS DO NOT ALLOW LIMITATIONS ON HOW LONG AN IMPLIED WARRANTY LASTS, SO THE ABOVE LIMITATION MAY NOT APPLY TO YOU. THE LIMITED WARRANTY SET FORTH HEREIN IS THE ONLY WARRANTY MADE TO YOU AND IS PROVIDED IN LIEU OF ANY OTHER WARRANTIES (IF ANY) CREATED BY ANY DOCUMENTATION OR PACKAGING. THIS LIMITED WARRANTY GIVES YOU SPECIFIC LEGAL RIGHTS, AND YOU MAY ALSO HAVE OTHER RIGHTS WHICH VARY BY JURISDICTION.

6. Disclaimer of Warranties. YOU EXPRESSLY ACKNOWLEDGE AND AGREE THAT USE OF THE SPACE UPDATE SOFTWARE IS AT YOUR SOLE RISK AND THAT THE ENTIRE RISK AS TO SATISFACTORY QUALITY, PERFORMANCE, ACCURACY AND EFFORT IS WITH YOU. EXCEPT FOR THE LIMITED WARRANTY ON MEDIA SET FORTH ABOVE AND TO THE MAXIMUM EXTENT PERMITTED BY APPLICABLE LAW, THE SPACE UPDATE SOFTWARE IS PROVIDED "AS IS", WITH ALL FAULTS AND WITHOUT WARRANTY OF ANY KIND, AND SPACE UPDATE AND SPACE UPDATE'S LICENSORS (COLLECTIVELY REFERRED TO AS "SPACE UPDATE" FOR THE PURPOSES OF SECTIONS 6 AND 7) HEREBY DISCLAIM ALL WARRANTIES AND CONDITIONS WITH RESPECT TO THE SPACE UPDATE SOFTWARE, EITHER EXPRESS, IMPLIED OR STATUTORY, INCLUDING, BUT NOT LIMITED TO, THE IMPLIED WARRANTIES AND/OR CONDITIONS OF MERCHANTABILITY, OF SATISFACTORY QUALITY, OF FITNESS FOR A PARTICULAR PURPOSE, OF ACCURACY, OF QUIET ENJOYMENT, AND NON-INFRINGEMENT OF THIRD PARTY RIGHTS. SPACE UPDATE DOES NOT WARRANT AGAINST INTERFERENCE WITH YOUR ENJOYMENT OF THE SPACE UPDATE SOFTWARE, THAT THE FUNCTIONS CONTAINED IN THE RICE UNIVERSITY SOFTWARE WILL MEET YOUR REQUIREMENTS, THAT THE OPERATION OF THE RICE UNIVERSITY SOFTWARE WILL BE UNINTERRUPTED OR ERROR-FREE, OR THAT DEFECTS IN THE RICE UNIVERSITY SOFTWARE WILL BE CORRECTED. NO ORAL OR WRITTEN INFORMATION OR ADVICE GIVEN BY RICE OR AN RICE AUTHORIZED REPRESENTATIVE SHALL CREATE A WARRANTY. SHOULD THE RICE UNIVERSITY SOFTWARE PROVE DEFECTIVE, YOU ASSUME THE ENTIRE COST OF ALL NECESSARY SERVICING, REPAIR OR CORRECTION. SOME JURISDICTIONS DO NOT ALLOW THE EXCLUSION OF IMPLIED WARRANTIES OR LIMITATIONS ON APPLICABLE STATUTORY RIGHTS OF A CONSUMER, SO THE ABOVE EXCLUSION AND LIMITATIONS MAY NOT APPLY TO YOU.

7. Limitation of Liability. TO THE EXTENT NOT PROHIBITED BY LAW, IN NO EVENT SHALL RICE BE LIABLE FOR PERSONAL INJURY, OR ANY INCIDENTAL, SPECIAL, INDIRECT OR CONSEQUENTIAL DAMAGES WHATSOEVER, INCLUDING, WITHOUT LIMITATION, DAMAGES FOR LOSS OF PROFITS, LOSS OF DATA, BUSINESS INTERRUPTION OR ANY OTHER COMMERCIAL DAMAGES OR LOSSES, ARISING OUT OF OR RELATED TO YOUR USE OR INABILITY TO USE THE SPACE UPDATE SOFTWARE, HOWEVER CAUSED, REGARDLESS OF THE THEORY OF LIABILITY (CONTRACT, TORT OR OTHERWISE) AND EVEN IF SPACE UPDATE HAS BEEN ADVISED OF THE POSSIBILITY OF SUCH DAMAGES. SOME JURISDICTIONS DO NOT ALLOW THE LIMITATION OF LIABILITY FOR PERSONAL INJURY, OR OF INCIDENTAL OR CONSEQUENTIAL DAMAGES, SO THIS LIMITATION MAY NOT APPLY TO YOU. In no event shall Space Update's total liability to you for all damages (other than as may be required by applicable law in cases involving personal injury) exceed the amount of fifty dollars (\$50.00). The foregoing limitations will apply even if the above stated remedy fails of its essential purpose. In no way will NASA be held liable for any damages.

8. Export Law Assurances. You may not use or otherwise export or re-export the Rice University Software except as authorized by United States law and the laws of the jurisdiction in which the Rice University Software was obtained. In particular, but without limitation, the Rice University Software may not be exported or re-exported (a) into (or to a national or resident of) any U.S. embargoed countries (currently Cuba, Iran, Iraq, Libya, North Korea, Sudan and Syria), or (b) to anyone on the U.S. Treasury Department's list of Specially Designated Nationals or the U.S. Department of Commerce Denied Person's List or Entity List. By using the Rice University Software, you represent and warrant that you are not located in, under control of, or a national or resident of any such country or on any such list.

9. Government End Users. The Space Update Software and related documentation are "Commercial Items", as that term is defined at 48 C.F.R. §2.101, consisting of "Commercial Computer Software" and "Commercial Computer Software Documentation", as such terms are used in 48 C.F.R. §12.212 or 48 C.F.R. §227.7202, as applicable. Consistent with 48 C.F.R. §12.212 or 48 C.F.R. §227.7202-1 through 227.7202-4, as applicable, the Commercial Computer Software and Commercial Computer Software Documentation are being licensed to U.S. Government end users (a) only as Commercial Items and (b) with only those rights as are granted to all other end users pursuant to the terms and conditions herein. Unpublished-rights reserved under the copyright laws of the United States.

10. Controlling Law and Severability. This License will be governed by and construed in accordance with the laws of the State of Texas, as applied to agreements entered into and to be performed entirely within Texas between Texas residents. This License shall not be governed by the United Nations Convention on Contracts for the International Sale of Goods, the application of which is expressly excluded. If for any reason a court of competent jurisdiction finds any provision, or portion thereof, to be unenforceable, the remainder of this License shall continue in full force and effect.

11. Complete Agreement; Governing Language. This License constitutes the entire agreement between the parties with respect to the use of the Space Update Software licensed hereunder and supersedes all prior or contemporaneous understandings regarding such subject matter. No amendment to or modification of this License will be binding unless in writing and signed by Space Update. Any translation of this License is done for local requirements and in the event of a dispute between the English and any non-English versions, the English version of this License shall govern.

12. MPEG-2 Notice. To the extent that the Rice University Software contains MPEG-2 functionality, the following provision applies: ANY USE OF THIS PRODUCT OTHER THAN CONSUMER PERSONAL USE IN ANY MANNER THAT COMPLIES WITH THE MPEG-2 STANDARD FOR ENCODING VIDEO INFORMATION FOR PACKAGED MEDIA IS EXPRESSLY PROHIBITED WITHOUT A LICENSE UNDER APPLICABLE PATENTS IN THE MPEG-2 PATENT PORTFOLIO, WHICH LICENSE IS AVAILABLE FROM MPEG LA, L.L.C., 250 STEELE STREET, SUITE 300, DENVER, COLORADO 80206.